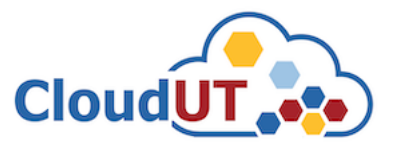

I

# Utilizarea registrului privat de containere implementat în infrastructura CloudUT

**Pasul 1.** Pentru a beneficia de acces la registrul privat de containere al **CloudUT** trebuie mai întâi să vă autentificați în platforma de ticheting folosind credențialele contului instituțional **UTCN** (*username/email intranet și parola*) – https://sesizari.cloud.utcluj.ro

| u crearea ticketelor este necesar sa | va creati un cont in aplicatia de Sesizari                                  |   |
|--------------------------------------|-----------------------------------------------------------------------------|---|
| cloudut                              | Nu te-ai inregistrat? Creeaza un cont<br>Sunt un agent — autentificare aici | 0 |
| Autentificare                        |                                                                             | 2 |

Daca este prima oara cand ne contactezi sau ai pierdut numarul de tichet, te rog sa deschizi un tichet nou

**Pasul 2**. După autentificare, se poate solicita acces la registru în cererea făcută pentru alte resurse (mașină virtuală, WHaaS).

• Pentru a solicita access la registrul de containere împreună cu o mașină virtuală, navigați în secțiunea "*Deschide tichet nou*", selectați **Cerere Mașină Virtuală** și urmați exemplul de mai jos:

Subject

| Cerere Masina Virtuala | ~ | 1 |
|------------------------|---|---|
|------------------------|---|---|

# Informatie

Va rugam descrieti pe scurt problema: \*

| $\langle \rangle$ | T             | A        | Aa       | В      | 1    | U | ş | ≡ | O | == | 60 | 0.777 |  | Ê |
|-------------------|---------------|----------|----------|--------|------|---|---|---|---|----|----|-------|--|---|
| Masi              | <u>na vir</u> | tuala p  | roduct   | ie Clu | ster |   |   |   |   |    |    |       |  |   |
|                   |               |          |          |        |      |   |   |   |   |    |    |       |  |   |
|                   |               |          |          |        |      |   |   |   |   |    |    |       |  |   |
|                   |               |          |          |        |      |   |   |   |   |    |    |       |  |   |
| all               | change        | es save  | ed       |        |      |   |   |   |   |    |    |       |  |   |
| ⊕ Tra             | ge fiși       | erele a  | lici sau | alege  | -ie  |   |   |   |   |    |    |       |  |   |
| Subjec            | tmes          | ai "     |          |        |      |   |   |   |   |    |    |       |  |   |
| Cerere            | masi          | na virtu | uala     |        |      |   |   |   |   |    |    |       |  |   |

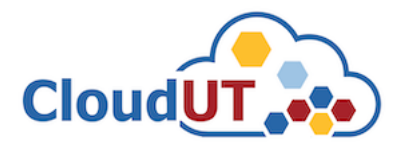

#### Detalii Masina Virtuala

Configuratiile pentru MV recomandate se pot consulta la paginile din Centrul CloudUT / Solicitare resurse:

~

[1] MV fara soft de baza

[2] MV dedicate - recomandari

#### Nr. Nuclee (core) procesoare CPU: \*

ex: 4xCPU

16

Memorie RAM: \*

ex: 4GB RAM

Capacitate de stocare: \*

--------

ex: 20 HDD / 20 SSD

50 SSD

Procesor Grafic GPU

ex: 32GB GPU

Sistem de operare preinstalat:

Debian 10.7

Solicit acces in Registry Privat CloudUT

#### Date identificare utilizator

Subsemnatul \* John Doe

Facultatea \* Automation and Compt

Departament \* Computer Science

Nume Conducator Doctorat / Director proiect / Coordonator colectiv cercetare: \*
Dorian Gorgan

#### Adresa de email institutionala Coordonator: \*

Ex: prenume.nume@staff.utcluj.ro

dorian.gorgan@cs.utcluj.ro

Acronim Proiect: CloudUT Inregistrat la UTC-N cu nr:

235 Din data de:

20.04.2020 (EET)
Proiect de cercetare de tipul:

POC

#### Informatie:

Dupa crearea ticketului acest document se tipareste folosind butonul "Printeaza" (colt dreapta sus).

Dupa tiparire, documentul se semenaza olograf de catre solicitant si coordonatorul cercetarii si se reincarca in aplicatia de ticketing la link-ul trimis prin email, ca raspuns la solicitare.

Nume / Semnatura solicitant resurse: \*

John Doe

Nume / Semnatura coordonator cercetare: \*
Dorian Gorgan

Creează tichet Resetează Anulează

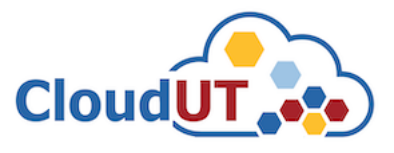

• Pentru a solicita access la registrul de containere împreună cu serviciul WHaaS, navigați în secțiunea "*Deschide tichet nou*", selectați **Cerere Webhosting** și urmați exemplul de mai jos:

#### Subiect

| Cere              | ere W   | ebh   | osting   | ļ        | <b>v</b> ' | ŧ       |        |   |   |   |   |    |   |   |      |      |   |
|-------------------|---------|-------|----------|----------|------------|---------|--------|---|---|---|---|----|---|---|------|------|---|
| Info              | rmat    | ie    |          |          |            |         |        |   |   |   |   |    |   |   |      |      |   |
| Va ru             | igam (  | deso  | crieti p | oe scur  | t probl    | ema: *  |        |   |   |   |   |    |   |   |      |      |   |
| $\langle \rangle$ | • 1     | Π     | A        | Aa       | В          | I       | U      | ÷ | ≡ | * | ⊡ | == | œ | _ |      | B    | Ŵ |
| Do                | oresc ; | web   | hostin   | ng peni  | tru pro    | viectul | de tip | x |   |   |   |    |   |   |      |      |   |
| al                | ll cha  | ange  | s save   | ed       |            |         |        |   |   |   |   |    |   |   |      |      |   |
| <b>⊕</b> ⊺        | Frage   | fișie | rele a   | iici sau | alege      | -le     |        |   |   |   |   |    |   |   | <br> | <br> |   |

## Subiect mesaj \*

Cerere Webhosting

#### Detalii webhosting

Va rugam sa completati campurile de mai jos pentru solicitarea resurselor de tip Webhosting.

#### Nume Proiect: \*

AML

#### Solicit inregistrarea subdomeniului: \*

nume.cloudut.utcluj.ro

aml.cloudut.utcluj.ro

Solicit preinstalare template:

Contao 🗸

Alt template

Mentionati alt template.

Solicit acces in Registry Privat CloudUT

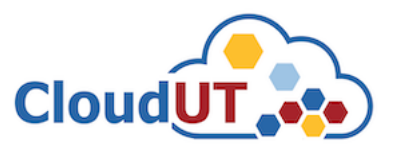

# Date identificare utilizator

Subsemnatul \*

Facultatea \*

Automation and Compl

Departament \* Computer Science

Nume Conducator Doctorat / Director proiect / Coordonator colectiv cercetare: \*
Dorian Gorgan

Adresa de email institutionala Coordonator: \* Dorian.Gorgan@cs.utc

Inregistrat la UTC-N cu nr: 1822

Proiect de cercetare de tipul: AML

# Informatie

Dupa crearea ticketului acest document se tipareste folosind butonul "Printeaza" (colt dreapta sus).

Dupa tiparire, documentul se semenaza olograf de catre solicitant si coordonatorul cercetarii si se reincarca in aplicatia de ticketing la link-ul trimis prin email, ca raspuns la solicitare.

Nume / Semnatura solicitant resurse: \* John Doe Nume / Semnatura coordonator cercetare: \*

Dorian Gorgan

Creează tichet Resetează Anulează

• Pentru a solicita access la registrul de containere exclusiv sau ulterior solicitării unor resurse precum mașini virtuale sau WHaaS, navigați în secțiunea "*Deschide tichet nou*", selectați **Probleme Generale** și urmați exemplul de mai jos:

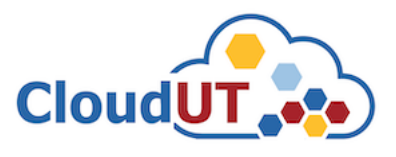

## Subiect

| Probleme | generale | ~ | * |
|----------|----------|---|---|
|----------|----------|---|---|

## Informatie

Va rugam descrieti pe scurt problema: \*

|         | Α                                                   | Aa                                                                              | В                                                                                                    | 1                                                                                                    | U                                                                                                    | <del>-S-</del>                                                                                                    | ≔                                                                                                    | *                                                                                                    | ⊡                                                                                                    | ==                                                                                                    | 69                                                                                                    | -                                                                                                    |                                                                                                    |                                                                                                    |                                                                                                    | B                                                                                                    | 圃                                                                                                    |
|---------|-----------------------------------------------------|---------------------------------------------------------------------------------|----------------------------------------------------------------------------------------------------|----------------------------------------------------------------------------------------------------|----------------------------------------------------------------------------------------------------|----------------------------------------------------------------------------------------------------|----------------------------------------------------------------------------------------------------|----------------------------------------------------------------------------------------------------|----------------------------------------------------------------------------------------------------|----------------------------------------------------------------------------------------------------|----------------------------------------------------------------------------------------------------|----------------------------------------------------------------------------------------------------|----------------------------------------------------------------------------------------------------|----------------------------------------------------------------------------------------------------|----------------------------------------------------------------------------------------------------|----------------------------------------------------------------------------------------------------|----------------------------------------------------------------------------------------------------|
| t acce  | es la re                                            | egistrul                                                                        | privat                                                                                                 | de co                                                                                                    | ontaine                                                                                                    | ere pe                                                                                                    | ntru p                                                                                                    | roiectu                                                                                                    | l de ti                                                                                                    | ρХ                                                                                                    |                                                                                                    |                                                                                                    |                                                                                                    |                                                                                                    |                                                                                                    |                                                                                                    |                                                                                                    |
|         |                                                     |                                                                                 |                                                                                                    |                                                                                                    |                                                                                                    |                                                                                                    |                                                                                                    |                                                                                                    |                                                                                                    |                                                                                                    |                                                                                                    |                                                                                                    |                                                                                                    |                                                                                                    |                                                                                                    |                                                                                                    |                                                                                                    |
|         |                                                     |                                                                                 |                                                                                                    |                                                                                                    |                                                                                                    |                                                                                                    |                                                                                                    |                                                                                                    |                                                                                                    |                                                                                                    |                                                                                                    |                                                                                                    |                                                                                                    |                                                                                                    |                                                                                                    |                                                                                                    |                                                                                                    |
|         |                                                     |                                                                                 |                                                                                                    |                                                                                                    |                                                                                                    |                                                                                                    |                                                                                                    |                                                                                                    |                                                                                                    |                                                                                                    |                                                                                                    |                                                                                                    |                                                                                                    |                                                                                                    |                                                                                                    |                                                                                                    |                                                                                                    |
| hanges  | s save                                              | d                                                                               |                                                                                                    |                                                                                                    |                                                                                                    |                                                                                                    |                                                                                                    |                                                                                                    |                                                                                                    |                                                                                                    |                                                                                                    |                                                                                                    |                                                                                                    |                                                                                                    |                                                                                                    |                                                                                                    |                                                                                                    |
| e fișie | erele a                                             | ici sau                                                                         | alege-                                                                                                 | le                                                                                                    |                                                                                                    |                                                                                                    |                                                                                                    |                                                                                                    |                                                                                                    |                                                                                                    |                                                                                                    |                                                                                                    |                                                                                                    |                                                                                                    |                                                                                                    |                                                                                                    |                                                                                                    |
| mesa    | i *                                                 |                                                                                 |                                                                                                    |                                                                                                    |                                                                                                    |                                                                                                    |                                                                                                    |                                                                                                    |                                                                                                    |                                                                                                    |                                                                                                    |                                                                                                    |                                                                                                    |                                                                                                    |                                                                                                    |                                                                                                    |                                                                                                    |
| acces   | regist                                              | ru priva                                                                        | at conta                                                                                               | ainere                                                                                                    |                                                                                                    |                                                                                                    |                                                                                                    |                                                                                                    |                                                                                                    |                                                                                                    |                                                                                                    |                                                                                                    |                                                                                                    |                                                                                                    |                                                                                                    |                                                                                                    |                                                                                                    |
|         | t acce<br>hange<br>le fișie<br><b>mesa</b><br>acces | t acces la re<br>hanges save<br>e fișierele a<br><b>mesaj *</b><br>acces regist | t acces la registrul<br>hanges saved<br>e fișierele aici sau<br><b>mesaj *</b><br>acces registru priva | t acces la registrul privat<br>hanges saved<br>e fișierele aici sau alege-<br>mesaj *<br>acces registru privat conta | t acces la registrul privat de co<br>hanges saved<br>e fișierele aici sau alege-le<br>mesaj *<br>acces registru privat containere | t acces la registrul privat de containe<br>hanges saved<br>le fișierele aici sau alege-le<br><b>mesaj *</b><br>acces registru privat containere | t acces la registrul privat de containere pe<br>hanges saved<br>e fișierele aici sau alege-le<br>mesaj *<br>acces registru privat containere | t acces la registrul privat de containere pentru p<br>hanges saved<br>e fișierele aici sau alege-le<br>mesaj *<br>acces registru privat containere | t acces la registrul privat de containere pentru proiectu<br>hanges saved<br>e fișierele aici sau alege-le<br>mesaj *<br>acces registru privat containere | t acces la registrul privat de containere pentru proiectul de ti<br>hanges saved<br>e fișierele aici sau alege-le<br>mesaj *<br>acces registru privat containere | t acces la registrul privat de containere pentru proiectul de tip X<br>hanges saved<br>le fișierele aici sau alege-le<br>mesaj *<br>acces registru privat containere | t acces la registrul privat de containere pentru proiectul de tip X<br>hanges saved<br>e fișierele aici sau alege-le<br>mesaj *<br>acces registru privat containere | t acces la registrul privat de containere pentru proiectul de tip X<br>hanges saved<br>le fișierele aici sau alege-le<br>mesaj *<br>acces registru privat containere | t acces la registrul privat de containere pentru proiectul de tip X<br>hanges saved<br>le fișierele aici sau alege-le<br>mesaj *<br>acces registru privat containere | t acces la registrul privat de containere pentru proiectul de tip X<br>changes saved<br>le fișierele aici sau alege-le<br>mesaj *<br>acces registru privat containere | t acces la registrul privat de containere pentru proiectul de tip X<br>hanges saved<br>le fișierele aici sau alege-le<br>mesaj *<br>acces registru privat containere | t acces la registrul privat de containere pentru proiectul de tip X<br>hanges saved<br>le fișierele aici sau alege-le<br>mesaj *<br>acces registru privat containere |

### Date identificare utilizator

| Subsemnatul |                                   |
|-------------|-----------------------------------|
| John Doe    |                                   |
| Facultate   |                                   |
| ETTI        |                                   |
| Departament |                                   |
| COM         |                                   |
|             |                                   |
|             | Creează țichet Resetează Anulează |

**Pasul 3.** După crearea tichetului propriu zis, pe adresa de email aferentă contului dvs veți primi un răspuns în mod automat referitor la tichetul creat anterior. Pașii pentru soluționarea tichetului se regăsesc în documentul aferent acestei proceduri și nu sunt parcurși în acest document. Când procesul s-a soluționat, veți primi pe adresa dv. de email o notificare în acest sens care va include și credențialele de access la registrul de containere.

**Pasul 4.** După ce ați primit credențialele de access la registru, le puteți utiliza pentru a vă conecta la acesta la adresa <u>https://registry.cloud.utcluj.ro</u>. Primul pas după autentificare este să vă schimbați parola curentă, care a fost generată și comunicată initial de administratorii CloudUT. Pentru aceasta, dați click în colțul din dreapta-sus unde vă este afișat numele de utilizator (în acest exemplu utilizatorul se numește johndoe) și selectați **Change Password.** 

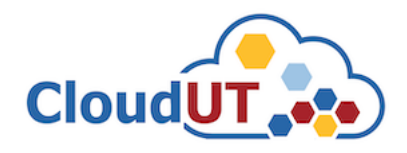

| Harbor     | QSea |               |               |        |         |                    | ) English   | johndoe ∽             |
|------------|------|---------------|---------------|--------|---------|--------------------|-------------|-----------------------|
|            |      |               |               |        |         |                    |             | User Profile          |
| 🖶 Projects |      | Projects      |               |        |         |                    |             | Change Password       |
| 🔳 Logs     |      | 110j0003      |               |        |         | projects <b>O</b>  | PRIVATE     |                       |
|            |      |               |               |        |         | REPOSITORIES 0     | PRIVATE     | Log Out               |
|            |      | + NEW PROJECT |               |        |         |                    | _All Proj   | ects <u> </u>         |
|            |      | Project Name  | Y Access Leve | I Role | Туре    | Repositories Count | Chart Count | Creation Time         |
|            |      |               | Public        |        | Project |                    |             | 10/26/21, 5:15 PM     |
|            |      |               |               |        |         |                    | Page size   | 15 Y 1 - 1 of 1 items |
|            |      |               |               |        |         |                    |             | <u>.</u>              |

Notă: Parola trebuiă să aibă între 8-128 caractere, minim un caracter uppercase și lowercase și minim o cifră.

**Pasul 5.** După schimbarea parolei, trebuie să vă creați un proiect nou din submeniul **Projects**->**New Project.** Acest proiect va fi utilizat pentru stocarea repository-urilor.

| New Project    |              |        |
|----------------|--------------|--------|
| Project Name * | project_caas |        |
| Access Level   | Public       |        |
|                |              | CANCEL |

Dacă se dorește distribuirea publică a imaginilor Docker, se poate bifa nivelul de acces ca public. În caz contrar, pentru utilizarea de repository-uri private, nu bifați opțiunea **Access Level.** 

**Pasul 6**. Până în acest pas, ați realizat toate configurările necesare pentru accesul și utilizarea registrului. Pentru încărcarea și utilizarea acestuia, e nevoie să vă autentificați la acesta de pe stația dv. care rulează daemon-ul Docker.

docker login registry.cloud.utcluj.ro

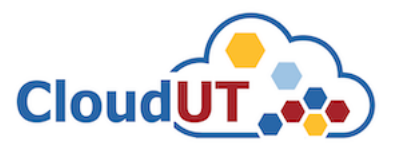

În cazul erorii "Error response from daemon: Get "https://registry.cloud.utcluj.ro/v2/": x509: certificate signed by unknown authority", urmați următoarele instrucțiuni:

• Dacă accesați registrul din interiorul infrastructurii CloudUT (e.g. dintr-o mașină virtuală din CloudUT sau prin conexiune VPN), introduceți următoarea linie în fișierul /etc/hosts: 10.20.7.228 registry.cloud.utcluj.ro

```
    Creați directorul:
    # mkdir -p /etc/docker/certs.d/registry.cloud.utcluj.ro/
    Introduceți comanda:
    # openssl s_client -showcerts -connect registry.cloud.utcluj.ro:443 < /dev/null | sed -ne '/-BEGIN CERTIFICATE-/,/-END CERTIFICATE-/p' > /etc/docker/certs.d/registry.cloud.utcluj.ro/ca.crt
    Introduceți din nou comanda:
```

docker login registry.cloud.utcluj.ro

**Pasul 6**. După autentificarea la registru, puteți încărca imagini Docker în acesta de pe stația dv. Primul pas este de a eticheta imaginea pentru a utiliza proiectul creat anterior, după care puteți încărca imaginea etichetată în registru. Sintaxa generală este:

```
docker tag SOURCE_IMAGE[:TAG]
registry.cloud.utcluj.ro/PROJECT/REPOSITORY[:TAG]
```

```
docker push registry.cloud.utcluj.ro/PROJECT/REPOSITORY[:TAG]
```

Pentru a încărca imaginea Docker de ubuntu:xenial, stocată pe stația locală de lucru, în proiectul creat anterior (project-caas) al utilizatorului johndoe, se vor rula următoarele comenzi:

```
docker tag ubuntu:xenial registry.cloud.utcluj.ro/project_caas/ubuntu:xenial
docker push registry.cloud.utcluj.ro/project caas/ubuntu:xenial
```

Repository-ul creat și imaginea încărcată se pot vizualiza din UI.

| Projects             |                  |            |         |             |        |                |                    |                       |
|----------------------|------------------|------------|---------|-------------|--------|----------------|--------------------|-----------------------|
| project_caa          | S Project Admin  |            |         |             |        |                |                    |                       |
| Summary Repositories | Helm Charts Memi | ers Labels | Scanner | P2P Preheat | Policy | Robot Accounts | Webhooks Logs      |                       |
| X DELETE             |                  |            |         |             |        |                | PUSH COMMAND ~     | Q   88≣   C           |
| Name                 |                  | Artifacts  |         | Pulls       |        |                | Last Modified Time |                       |
|                      |                  |            |         |             |        |                | 11/4/21, 3:20 PM   |                       |
|                      |                  |            |         |             |        |                | Page size          | 15 ⊻ 1 - 1 of 1 items |

De asemenea, utilizatorul poate verifica dacă imaginea încărcată conține anumite vulnerabilități prni scanarea imaginilor încărcate. Pentru a scana imaginile, se accesează repository-ul creat, se selectează imaginea Docker și se apasă **SCAN**.

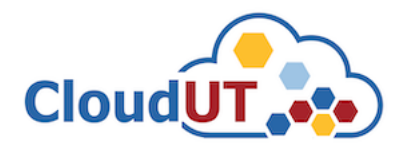

| Projects < project_caas  |                 |        |         |                  |             |        |                     |           |
|--------------------------|-----------------|--------|---------|------------------|-------------|--------|---------------------|-----------|
| ubuntu<br>Info Artifacts |                 |        |         |                  |             |        |                     |           |
| SCAN ACTIONS -           |                 |        |         |                  |             |        |                     | Q C       |
| Artifacts                | Pull<br>Command | Tags   | Size    | Vulnerabilities  | Annotations | Labels | Push Time           | Pull Time |
| 🕑 👉 sha256:a3785f78      |                 | xenial | 44.35MB | No vulnerability |             |        | 11/4/21, 3:20<br>PM |           |

La finalul scanării, se generează un raport cu eventualele vulnerabilități detectate. În acest fel, vă puteți îmbunătăți nivelul de securitate la nivel de imagine Docker. Dacă nu se găsesc vulnerabilități, mesajul "No vulnerability" va fi generat în chenar verde.

Pasul 6. Imaginile încărcate pot fi descărcate cu comanda *docker pull:* 

```
docker pull registry.cloud.utcluj.ro/project caas/ubuntu:xenial
```

# Informații suplimentare

În cazul în care se dorește utilizarea registrului din platforma Rancher, trebuie făcute configurații suplimentare. După ce vă autentificați pe platforma Rancher, navigați spre proiectul dv. din cadrul clusterului.

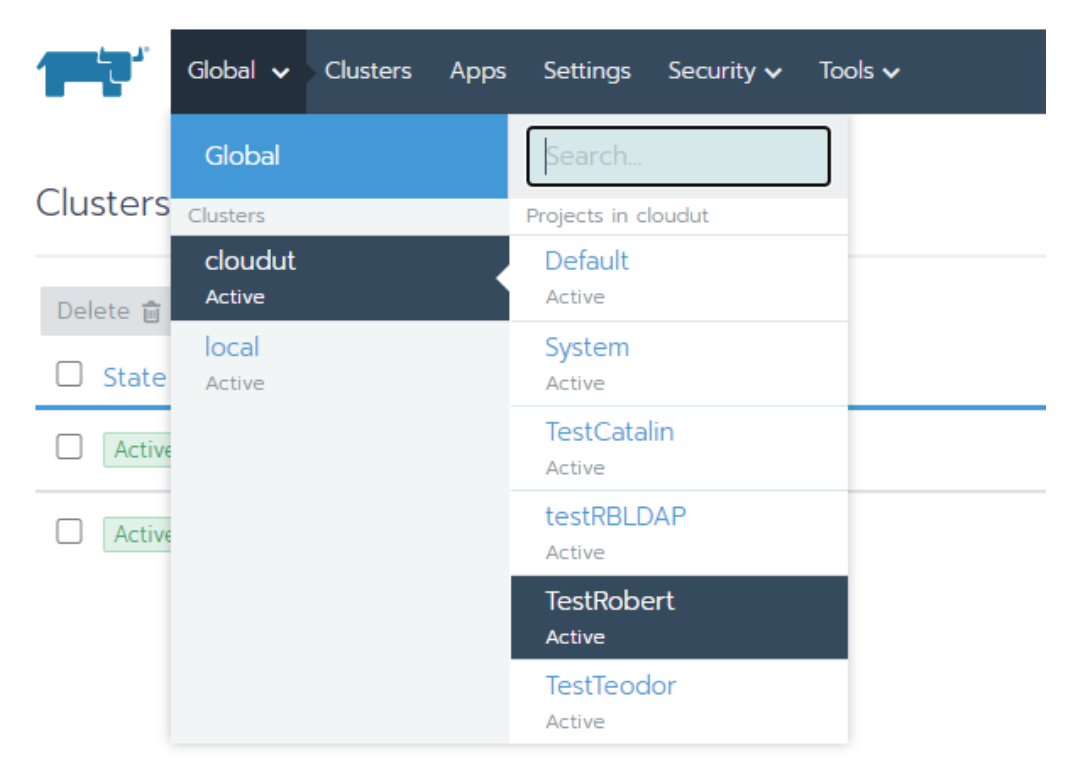

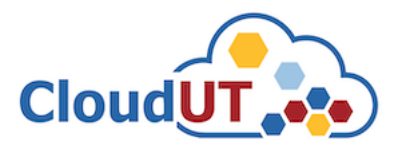

Primul pas este realizarea autenficării la registrul dv. din Rancher. Pentru aceasta, navigați în **Resources->Secrets->Registry Credentials->Add Registry.** Pentru a adăuga credențiale pentru autentificarea la un registru, trebuie să setați un nume și de asemenea domeniul de aplicare. Pentru domeniul de aplicare sunt 2 opțiuni:

- Available to all namespaces in this project: se aplică tuturor namespace-urilor din proiect.
- Available to a single namespace: se aplică unui singur namespace.

Notă: Pentru a adăuga namespace-uri, navigați în Namespaces->Add Namespace.

După care trebuie să selectați tipul registrului. Există 3 registre predefinite în Rancher (DockerHub, Quay.io și Artifactory). Pentru a defini registrul CloudUT se selectează **Custom** și se introduce adresa (registry.cloud.utcluj.ro) și credențialele de acces.

| Add Registry                                                                                  |                                             |
|-----------------------------------------------------------------------------------------------|---------------------------------------------|
| Name                                                                                          | Add a Description                           |
| my-reg                                                                                        |                                             |
| Scope<br>O Available to all namespaces in this project<br>Available to a single namespace:    | Namespace * Add to a new namespace<br>test1 |
| Address<br>O DockerHub<br>O Quay.in<br>O Artifactory<br>& Custom<br>registry.cloud.ut.cluj.ro | Usemane<br>Johndoe<br>Pesseord              |
| Save                                                                                          | Cancel                                      |

Pentru a utiliza imaginile într-un deployment din Rancher, va trebui să setați numele imaginii din registru în secțiunea **Docker Image** din cadrul Workload-ului.

| Deploy Workload                                               |                                                                                                    |                              |
|---------------------------------------------------------------|----------------------------------------------------------------------------------------------------|------------------------------|
| Name * project-caas                                           | Workload Type<br>C                                                                                        |                              |
| Docker Image *                                                | Namespace *                                                                                               | Add to a new namespace       |
| registry cloud utcluj ro/project_caas/ubuntu:xenial           | test1                                                                                                    | $\checkmark$                 |
| Chousduf TestRobert Resources Apps Namespaces Members Tools V |                                                                                                    | Cluster Explorer             |
| Workloads Load Balancing Service Discovery Volumes            |                                                                                                    | O 🗏 🛆 \Xi Import YAML Deploy |
| Redeploy 🔊 Pause Orchestration III Download YAML 🛓 Delete 🛱   |                                                                                                    | Search                       |
| State 🗘 Name 🗘                                                | Image 🗘                                                                                                   | Scale 🗇                      |
| Namespace: test1                                              |                                                                                                    | Ξ                            |
| □ ► Active project-caas                                       | registry.cloudutcluj.ro/project_caas/ubuntuxeeial<br>5 Pods / Created a few seconds ago / Pod Restarts: 0 | 1 per node                   |